### **Registro de Atividades**

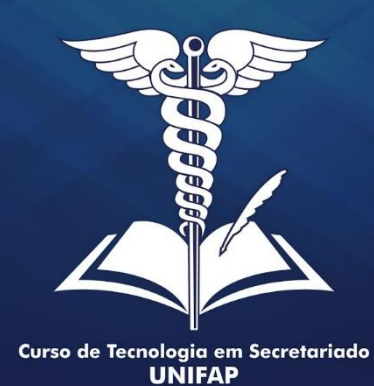

MANUAL COORDENAÇÃO

Cadastrando Grupos das Atividades Complementares

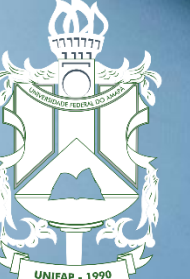

UNIVERSIDADE FEDERAL DO AMAPÁ

Acessar o SIGAA com login e senha

Atividades

Gerenciar Tipo de Atividades Autônomas.

| 1atrículas              | * | Atividades 🐉 Aluno   🚠 Turmas 🗋 Relatórios 🔍      | Con | nsultas  🖪 Estágio 🗉 Página WEB 🚺 C     | outros                |
|-------------------------|---|---------------------------------------------------|-----|-----------------------------------------|-----------------------|
|                         |   | Atividades Específicas                            | •   |                                         |                       |
| o há not                |   | Atividades Autônomas                              | •   | Gerenciar Solicitações de Atividades Au | tônomas               |
|                         |   | Turkelles de Fins de Course                       | •   | Gerenciar Tipos de Atividades Autônom   | as (                  |
|                         |   | Alterar Estágio ou Trabalho de Conclusão de Curso |     |                                         | TECNOLO<br>DEPARTAMEN |
|                         | - | Solicitar Cadastro de Atividade                   |     |                                         | CALE                  |
| ATRÍCULAS               |   | Minhas Solicitações de Cadastro de Atividade      |     |                                         |                       |
| há matrículas pendentes |   |                                                   |     |                                         |                       |

Sigam o passo a passo da imagem: Atividades > Atividades Autônomas > Gerenciar Tipo de Atividades Autônomas.

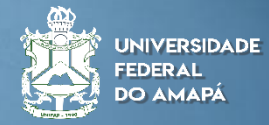

Após clicar na opção do passo 1

#### Selecione a opção Cadastrar

: Alterar 🛛 🧕 : Remover : Cadastrai Autônoma Cadastrados (21) TIPOS DE DE Denominação СН Categoria TECNOLOGIA EM SECRETARIADO/DFCH - MACAPÁ ATIVIDADE 120,00 🥪 🧿 GRUPO 1: CURSOS LIVRES (PRESENCIAIS OU EAD) EM SECRETARIADO E ÁREAS AFINS COMPLEMENTAR ATIVIDADE 120,00 🤯 🥑 GRUPO 1: ATIVIDADES DE MONITORIA EM DISCIPLINAS DO CURSO DE SECRETARIADO E/OU DISCIPLINAS DE CURSOS AFINS COMPLEMENTAR ATIVIDADE GRUPO 1: DISCIPLINAS EXTRAS CURSADAS NA ÁREA SECRETARIAL E/OU ÁREAS AFINS NA UNIFAP OU EM OUTRAS IES 90,00 🤯 🗿 COMPLEMENTAR ATIVIDADE GRUPO 1: ESTÁGIOS NÃO OBRIGATÓRIOS 80,00 🤯 🥑 COMPLEMENTAR

Portal do Coordenador > Categoria da Atividade Autônoma

Importante ficar atento ao regulamento de Atividades Complementares do Curso para poder inserir as informações.

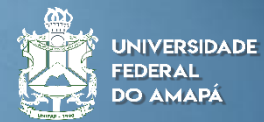

Nessa seção será cadastrado os grupos

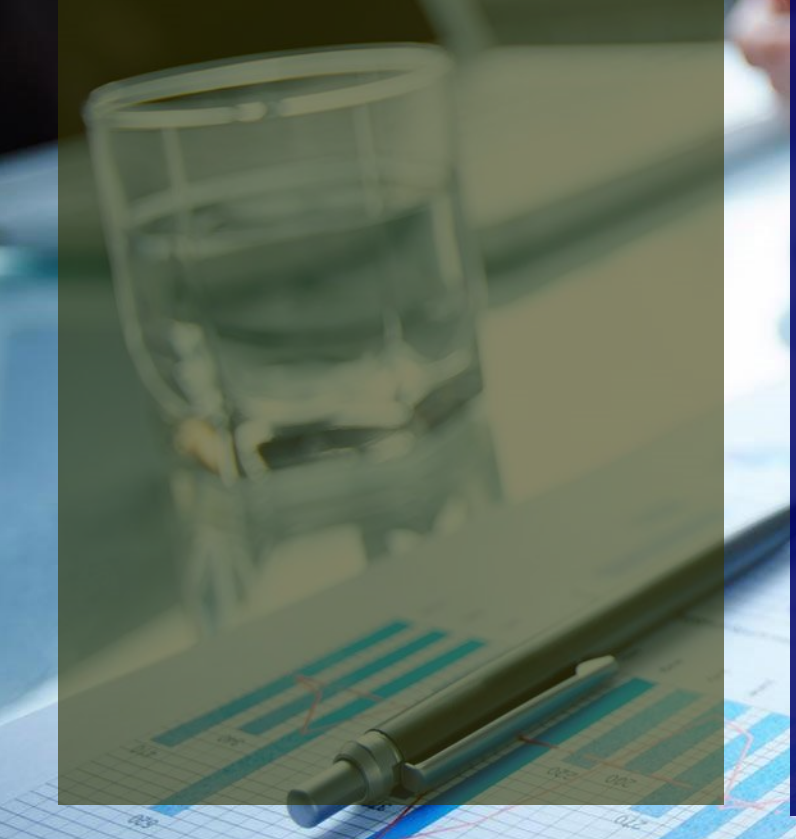

|   | Informe uma denominação para a Categoria da Atividade Autônoma |  |  |  |  |  |  |
|---|----------------------------------------------------------------|--|--|--|--|--|--|
|   | Curso: TECNOLOGIA EM SECRETARIADO/DFCH - Macapá                |  |  |  |  |  |  |
| 1 | Categoria da Atividade Autônoma: 🖈 ATIVIDADE COMPLEMENTAR 🗸    |  |  |  |  |  |  |
|   | 2 Denominação: *                                               |  |  |  |  |  |  |
|   | 3 Carga Horária: 🖈 0,00                                        |  |  |  |  |  |  |
|   | Cadastrar Cancelar                                             |  |  |  |  |  |  |
|   |                                                                |  |  |  |  |  |  |

Escolha a categoria Atividades Complementares;

Portal do Coordenador > Categoria da Atividade Autônoma

Insira a informação do grupo;

Coloque a carga horária máxima que será aceito e por fim cadastrar.

Importante ficar atento ao regulamento de Atividades Complementares do Curso para poder inserir as informações.

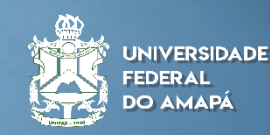

Feito o cadastro você pode conferir quais as atividades foram inseridas.

| 😳 : Cadastrar 💖 : Alterar 🧐 : Remover        |                                                                                                    |            |  |  |  |  |  |
|----------------------------------------------|----------------------------------------------------------------------------------------------------|------------|--|--|--|--|--|
| Tipos de Atividade Autônoma Cadastrados (21) |                                                                                                    |            |  |  |  |  |  |
| Categoria                                    | Denominação                                                                                               | СН         |  |  |  |  |  |
| TECNOLOGIA EM SECRETARIADO/DFCH - MACAPÁ     |                                                                                                    |            |  |  |  |  |  |
| ATIVIDADE<br>COMPLEMENTAR                    | GRUPO 1: CURSOS LIVRES (PRESENCIAIS OU EAD) EM SECRETARIADO E ÁREAS AFINS                                 | 120,00 🤯 🧃 |  |  |  |  |  |
| ATIVIDADE<br>COMPLEMENTAR                    | GRUPO 1: ATIVIDADES DE MONITORIA EM DISCIPLINAS DO CURSO DE SECRETARIADO E/OU DISCIPLINAS DE CURSOS AFINS | 120,00 🤯 🧃 |  |  |  |  |  |
| ATIVIDADE<br>COMPLEMENTAR                    | GRUPO 1: DISCIPLINAS EXTRAS CURSADAS NA ÁREA SECRETARIAL E/OU ÁREAS AFINS NA UNIFAP OU EM OUTRAS IES      | 90,00 🤯 🧃  |  |  |  |  |  |
| ATIVIDADE<br>COMPLEMENTAR                    | GRUPO 1: ESTÁGIOS NÃO OBRIGATÓRIOS                                                                        | 80,00 🤯 🧕  |  |  |  |  |  |

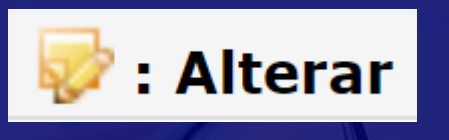

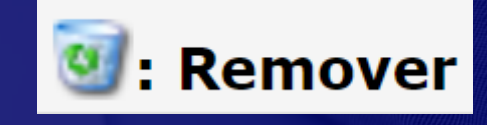

Encontrou algum erro, você tem as opções alterar ou remover as informações.

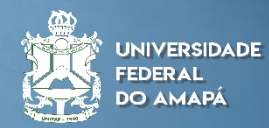

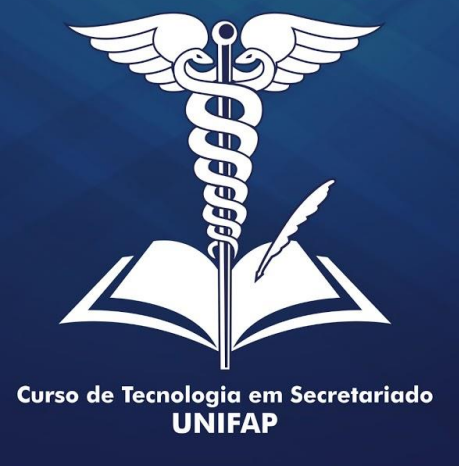

# nologia em Secretariado UNIFAP

## **OBRIGADO**

Elaborado por: Alan Bena Aguiar Júnior (Secretário Executivo do Curso de Tecnologia em Secretariado da UNIFAP)

Macapá/2022

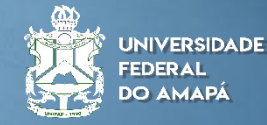